**Erialdo Pereira** 

# Permutas Extrato SINANCE

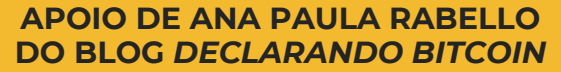

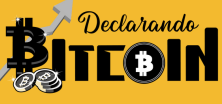

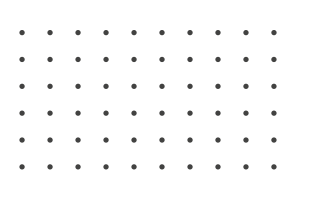

## Introdução

Este e-book foi produzido por um investidor comum, como pode ser o seu caso aí do outro lado, e tenta trazer, numa linguagem mais descontraída e direta, uma análise do extrato Binance voltada para permutas. Inicialmente, a obra é destinada à comunidade de participantes do curso para contadores do blog *Declarando Bitcoin*, o que permite a correção e modificação do material pelos integrantes do grupo, a fim de trazer uma experiência agradável aos novos alunos.

### Agradecimentos

À Ana Paula Rabello e toda equipe *Declarando Bitcoin*, que me ajudaram a entender melhor a tributação de criptoativos. Foi assim que, mesmo sendo alguém que ingressou nesse mundo há pouco, consegui dar os primeiros passos na apuração dos meus investimentos.

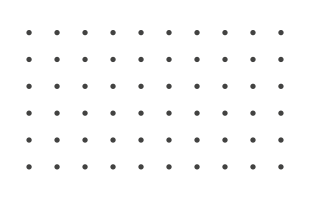

### Extrato de operações Binance

Observe as informações na imagem a seguir e tente entender o que cada coluna está apresentando. Sei que olhar um extrato pela primeira vez pode parecer assustador, mas, focando-se em uma coluna de cada vez, o entendimento será bem mais fácil.

| Date(UTC)           | Pair    | Side | Price         | Executed         | Amount         | Fee              |
|---------------------|---------|------|---------------|------------------|----------------|------------------|
| 2021-06-03 21:55:31 | LINKBRL | BUY  | 162.970000000 | 0.3068000000LINK | 49.99919600BRL | 0.0003068000LINK |

Isso que vou falar agora não é uma regra, pelo menos enquanto não for definido um layout por alguma regulamentação – lembrando que estamos falando do extrato Binance. Observe que, para operações de compra (BUY), vamos interpretar as informações conforme a tabela abaixo, onde [DF1] ocorre a compra de LINK e a venda de BRL:

| LINK    | BRL    |
|---------|--------|
| Comprou | Vendeu |

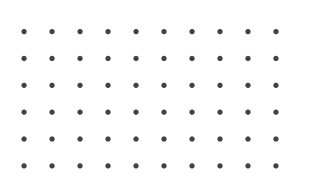

Bem! Isso soou um pouco estranho. Quando falamos de BRL, estamos nos referindo à moeda real (dinheiro), ou seja, houve uma compra de LINK com a moeda real. Agora já sabemos o que foi comprado, e, com o que foi comprado, começamos a fazer as seguintes perguntas:

| Date(UTC)           | Pair    | Side | Price          | Executed         | Amount         | Fee              |
|---------------------|---------|------|----------------|------------------|----------------|------------------|
| 2021-06-03 21:55:31 | LINKBRL | BUY  | 162.9700000000 | 0.3068000000LINK | 49.99919600BRL | 0.0003068000LINK |

## Qual a quantidade da criptomoeda LINK comprei?

Observe que, na imagem acima, há duas referências a LINK:

Executed - Executada

Fee - Taxa

### Olhando para as duas opções acima, qual você acha que é a resposta?

Muito bem! Se não é taxa que queremos saber, resta-nos a opção **Executed**. Dessa forma, a quantidade de moeda LINK comprada foi 0.3068000000.

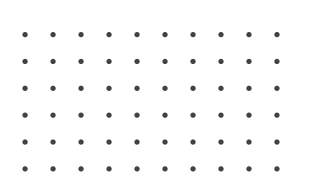

#### Qual o valor pago por essa quantidade de LINK que comprei?

Ainda observando a imagem anterior, mais uma vez o extrato faz referência a nossa resposta, pois, anteriormente, vimos que compramos LINK, utilizando BRL (moeda real, dinheiro). Eu falei que olhar para cada coluna e entender o que ela estava apresentando iria facilitar nosso aprendizado, logo, nossa resposta está dentro da coluna **Amount**, onde foi pago o valor de R\$49.99919600 (quarenta e nove reais e noventa e nove centavos).

### E a taxa? Quanto eu paguei?

A essa altura do campeonato, imagino que você já sabe a resposta: a taxa foi paga com a criptomoeda LINK. Esse foi outro ponto que observei (e também não o tenha como regra). A taxa cobrada referente à criptomoeda que está sendo comprada, ou seja, da quantidade de LINK que foi comprada – 0.0003068000 foi usada para pagar taxa ou **Fee.** 

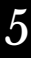

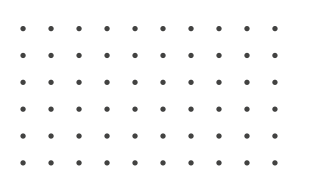

## Qual era o preço de LINK quando comprei?

Como essa compra foi feita utilizando a moeda real, temos, em *Price* (preço), quanto custava a criptomoeda no momento da compra já em reais, que é o valor de R\$162.970000000 (cento e sessenta e dois reais e noventa e sete centavos). Se você multiplicar o preço pela quantidade adquirida, vai ver que os números não mentem, equivalendo exatamente ao valor pago.

Ainda falando de compra (BUY), adotaremos a mesma lógica para o par ETH/BTC.

| ETH     | BTC    |
|---------|--------|
| Comprou | Vendeu |

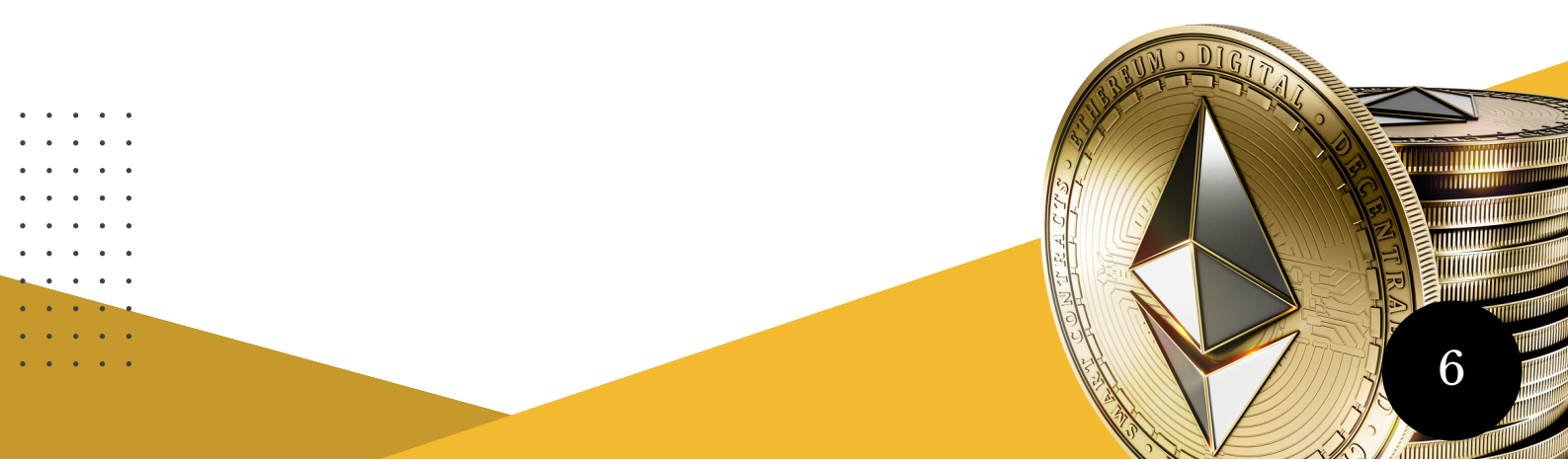

| ٠ | ٠ | ٠ | ٠ | ٠ | ٠ | ٠ | ٠ | ٠ | ٠ |
|---|---|---|---|---|---|---|---|---|---|
| • | • | • | • | • | • | • | • | • | • |
| • | • | • | • | • | • | • | • | • | • |
|   |   |   |   |   |   |   |   |   |   |
|   |   |   |   |   |   |   |   |   |   |
| • | • | • | • | • | • | • | • | • | • |
|   | • | • |   |   |   |   |   |   | • |
|   |   |   |   |   |   |   |   |   |   |

| Date(UTC)           | Pair   | Side | Price        | Executed        | Amount        | Fee             |  |
|---------------------|--------|------|--------------|-----------------|---------------|-----------------|--|
| 2021-06-03 22:58:09 | ETHBTC | BUY  | 0.0729360000 | 0.0120000000ETH | 0.00087523BTC | 0.0000120000ETH |  |

Diferentemente do exemplo anterior, na imagem acima temos a compra de uma criptomoeda com outra criptomoeda. Esse tipo de operação é chamado de **permuta**, operação em que será necessário fazer conversões. Eu não entrarei em detalhes aqui, pois esse conteúdo ficaria extenso, demandando muito tempo.

Por isso, recomendo a utilização do conversor do blog *Declarando Bitcoin* e da planilha, uma vez que o extrato é compreendido praticamente. A apuração se resume a copiar e colar.

Voltando a nossa análise, já sabemos que houve uma compra de ETH com BTC.

Vamos exercitar o que vimos anteriormente, respondendo às dúvidas que geralmente rondam nossas cabeças. Fique tranquilo(a)! Eu não adivinhei, só estou aprendendo juntamente com vocês.

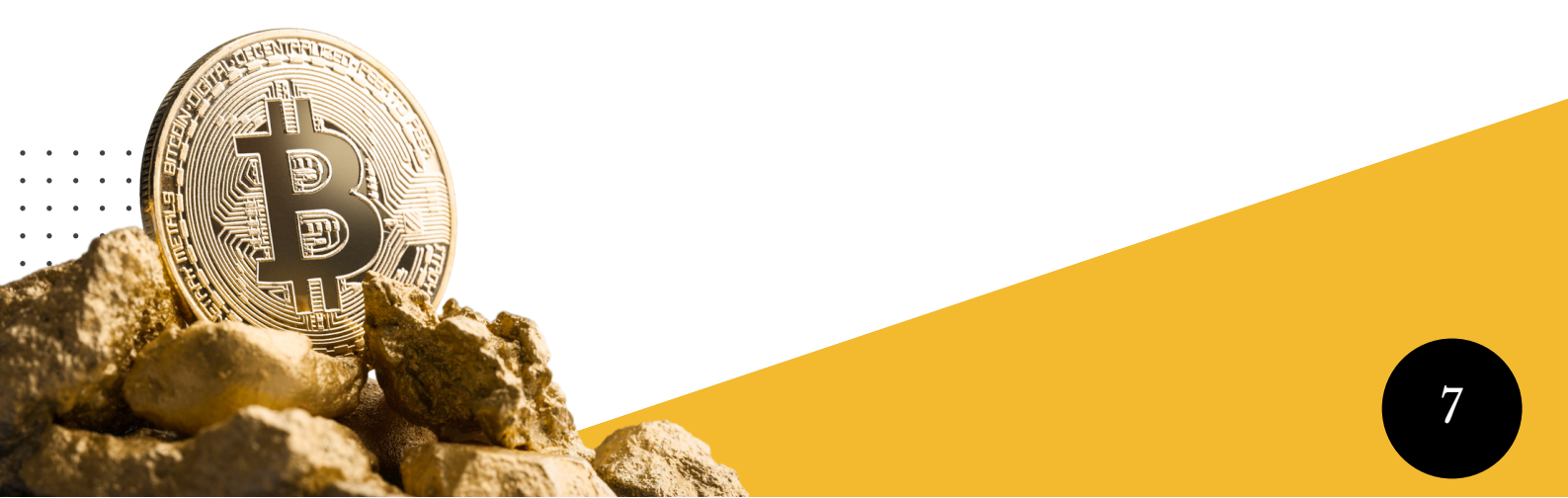

| • • • • • • • •     | •      |      |              |                 |               |          |          |  |
|---------------------|--------|------|--------------|-----------------|---------------|----------|----------|--|
| • • • • • • • •     | •      |      |              |                 |               |          |          |  |
|                     | •      |      |              |                 |               |          |          |  |
| • • • • • • • •     | •      |      |              |                 |               |          |          |  |
|                     | •      |      |              |                 |               |          |          |  |
|                     | •      |      |              |                 |               |          |          |  |
|                     |        |      |              |                 |               |          |          |  |
|                     |        |      |              |                 |               |          |          |  |
|                     |        |      |              |                 |               |          |          |  |
|                     |        |      |              |                 |               |          |          |  |
|                     |        |      |              |                 |               |          |          |  |
|                     |        |      |              |                 |               |          |          |  |
| Date(UTC)           | Pair   | Side | Price        | Executed        | Amount        | F        | ee       |  |
| 2021-06-03 22:58:09 | ETHBTC | BUY  | 0.0729360000 | 0.0120000000ETH | 0.00087523BTC | 0.000012 | 20000ETH |  |

## Qual a quantidade da criptomoeda ETH comprei?

Observe que na imagem acima há duas referências a ETH: Executed – Executada Fee – Taxa

### Olhando para as duas opções acima, qual você acha que é a resposta?

Se você respondeu **Executed**, a resposta está correta! A quantidade de moeda ETH comprada foi 0.0120000000.

#### Qual o valor pago por essa quantidade de ETH que comprei?

Você deve se lembrar de que o valor pago no exemplo anterior estava na coluna Amount, então foram usados 0.00087523 BTC para comprar ETH. Calma! Pode até ter dado um nó na sua cabeça, e, como eu disse, não vou entrar em detalhes a respeito da conversão, mas vou fazer você pensar de uma forma diferente, porque a nossa mente sempre tenta nos sabotar.

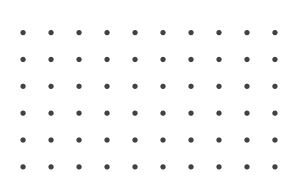

Você já parou para pensar que o custo de aquisição do ETH equivale ao quanto foram vendidos os 0.00087523 BTC; assim, o que você precisa saber é por quanto estava cotado o BTC em dólar, convertê-lo em moeda brasileira real e multiplicá-lo pela quantidade de BTC que foi vendida. O resultado da venda vai ser o valor pelo qual você adquiriu o ETH.

Isso é o que eu chamo de "matar dois coelhos de uma cajadada só".

### E a taxa? Quanto eu paguei?

Já sabemos que a taxa está na coluna Fee e que ela foi paga em criptomoeda – 0.0000120000 ETH foram usados para pagar a taxa. Para chegar ao valor em real, basta usar a mesma lógica acima; é como se você estivesse vendendo ETH, logo, precisa saber quanto era a cotação no momento.

#### Qual era o preço de ETH quando comprei?

Como a compra de ETH foi feita utilizando BTC, temos, em *Price* (preço), a fração de BTC 0.0729360000, que vai representar a cotação de ETH. Observe que a base de preço aqui é o BTC, então é preciso saber qual era a cotação do BTC.

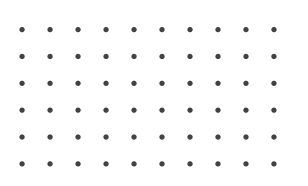

Reforço o uso da planilha: se você quer realmente aprender a lidar com a tributação dos seus investimentos, é super recomendado que aprenda a construir planilhas e passe a entender melhor como elas funcionam. Usar a planilha do blog serviu como um complemento, mas entender o extrato foi essencial.

Agora vamos analisar uma operação de venda (SELL) envolvendo permuta. Como dito anteriormente, não adotaremos isso como uma regra – é importante que você (caso tenha realizado as operações), ou seu cliente, tenha conhecimento de pelo menos uma operação na qual houve compra e venda e, a partir dessa certeza, observar como o extrato lhe traz essas informações. Observei no extrato da Binance que, para operações de venda, segue-se a lógica abaixo:

| UNI    | BTC     |
|--------|---------|
| Vendeu | Comprou |

|                     | •      |      |              |                |               |            |        |
|---------------------|--------|------|--------------|----------------|---------------|------------|--------|
| · · · · · · · · · · | •      |      |              |                |               |            |        |
| · · · · · · · · · · | •      |      |              |                |               |            |        |
|                     |        |      |              |                |               |            |        |
|                     |        |      |              |                |               |            |        |
| Date(UTC)           | Pair   | Side | Price        | Executed       | Amount        | Fe         | e      |
| 2021-06-03 23:10:47 | UNIBTC | SELL | 0.0007285900 | 0.200000000UNI | 0.00014572BTC | 0.00000015 | 500BTC |

Observando a imagem acima:

### Qual quantidade da criptomoeda UNI foi vendida?

Se você olhou para cada coluna e se deparou com uma que faz referência a UNI, já deve saber que nossa resposta está na coluna **Executed** (Executada), em que foi vendida a quantidade de 0.200000000.

### E por quanto eu vendi UNI?

Por se tratar de uma permuta, foram recebidos 0.00014572 BTC pela quantidade de UNI vendida. Sendo assim, para saber por quanto essa fração de UNI foi vendida, basta identificar a cotação de BTC, convertê-la para real e depois multiplicá-la pela quantidade de BTC que entrou na sua carteira – lembre-se de que a UNI saiu pelo valor que o BTC entrou.

### E a taxa? Quanto eu paguei?

Como já visto, a taxa está na coluna FEE e foi paga com BTC; logo, do total de BTC que entrou na carteira, 0.0000001500 foram usados para pagar taxa. Assim, é preciso saber por quanto estava cotado o BTC em dólar para depois converter o valor em real e chegar ao valor exato da taxa.

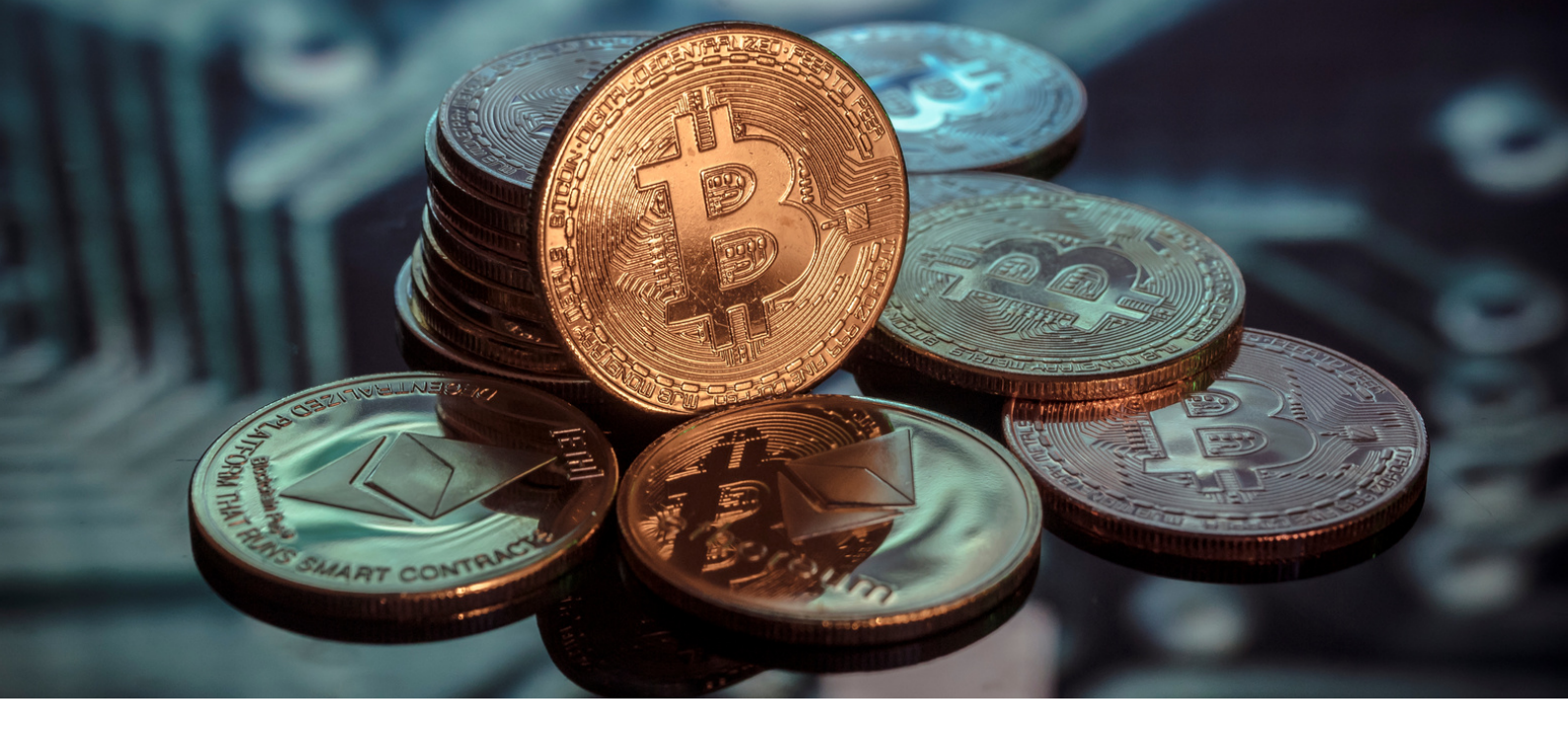

### Conclusão

O mundo dos criptoativos pode ser considerado – devido à tecnologia e pelo seu grau de avanço, inovação e relevância– um marco na história, assim como a internet. Cada criptomoeda tem suas particularidades e traz consigo enormes vantagens e benefícios, apresentando-nos novas alternativas e soluções, bem como novos desafios.

Agradeço a você, leitor, por ter chegado até aqui, e espero que você, neste e-book, tenha conseguido esclarecer algumas dúvidas que surgem no vasto mundo das criptomoedas e, em específico, sobre as permutas do extrato Binance.

Sucesso em seus investimentos!